# VAIO® Phone A 初期セットアップガイド

Google

 $\triangleleft$ 

#### VAIO 株式会社 https://vaio.com

#### ■お問い合わせ

使い方・トラブル・修理のご相談はこちら 2000 0120-810-460 携帯電話・PHS、上記番号につながらない場合は 03-6420-3134 (通話料有料) 受付時間:月~金 9:00~18:00 / 土日・祝日 9:00~17:00 ※システムメンテナンス、当社指定休日を除く

■Webフォームからのお問い合わせ(24時間受け付けております) https://solutions.vaio.com/inquiry

・画面はハメコミ合成です。

- ・掲載商品の仕様および外観は、改良のため予告なく変更されることがあります。
- ・本ガイドに掲載の設定作業におきまして、通信料が発生することがあります。

\*VAIO\*、 \へIO はソニー株式会社の登録商標または商標です。その他、本冊子に記載され ているシステム名、製品名、サービス名は、一般に各開発メーカーの登録商標あるいは商標です。 なお、本文中では™、®マークは明記しておりません。

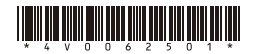

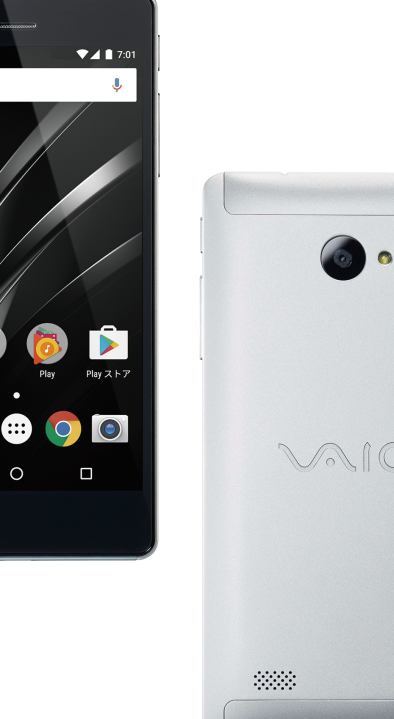

# $\sqrt{10}$

# SIMカードを取り付ける

まずSIMカードを取り付けましょう。SIMトレイは本体左側面にあります。また作業に は付属のSIMトレイビンを使います。この作業は電源を入れずに行います。

## SIMトレイピンを使ってSIMトレイを引き出す

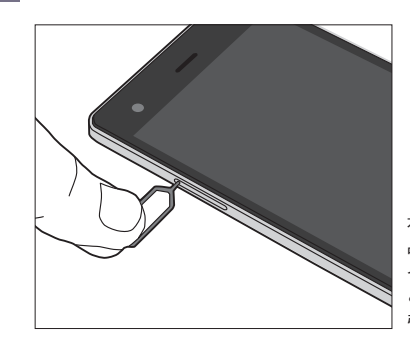

本体左側面の小さな穴に、製品に付属しているSIMトレ イビンを差し込みます。する とSIMトレイが出てくるので、 引き出します。

# 2 SIMトレイにSIMカードを取り付ける

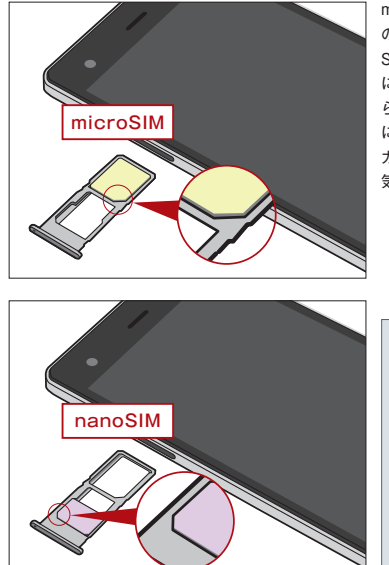

#### microSIMはSIMトレイの奥 のホルダーに、nanoSIMは SIMトレイの手前のホルダー に取り付けてください。どち らの場合もICチップ面が下 になるように置きます。また カードの切り欠きの向きにも 気を付けましょう。

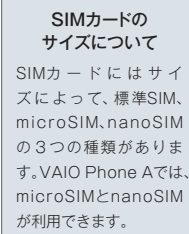

# SIMトレイを本体に差し込む

3

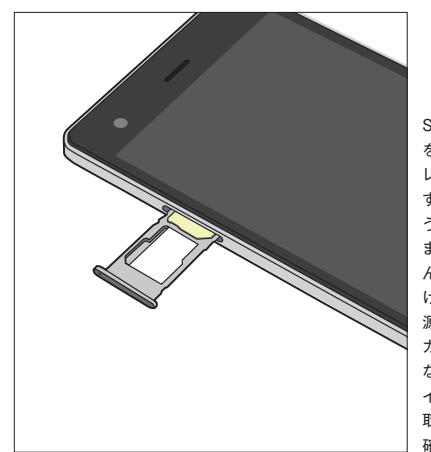

SIMカードやSDカード を取り付けたら、SIMト レイを本体に挿入しま す。カードがずれないよ うに気を付けながら、奥 までまっすぐに押し込 んでください。取り付 けがすんだら本体の電 源を入れましったが認識され カードなどが認識され ない場合は再度SIMトし、きちんと 取り付けられているか 確認してください。

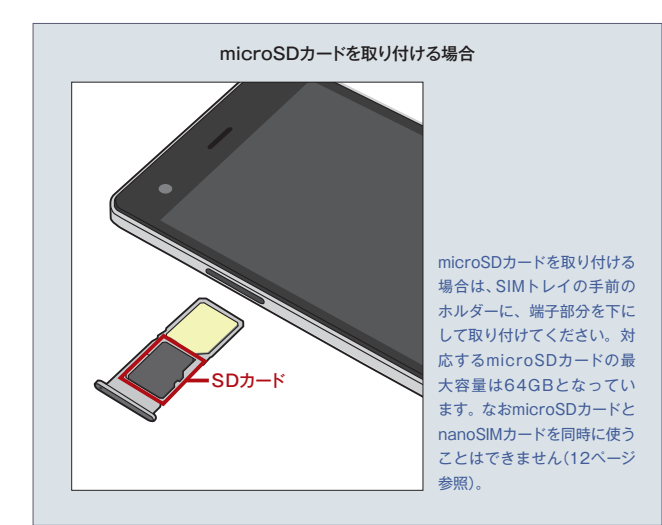

# APNを設定する

データ通信の利用を開始するためには、利用する通信サービスごとにAPN(Access Point Name)を設定する必要があります。VAIO Phone Aの場合は、主な通信 サービスのAPN情報があらかじめ登録されています。

## 「設定」を開く

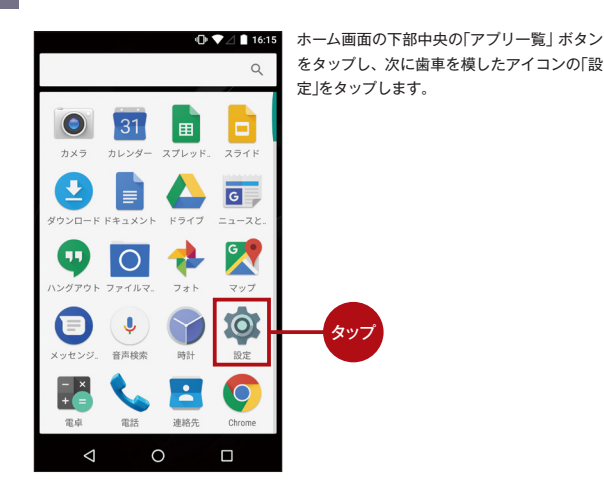

# 2 「無線とネットワーク」の「もっと見る」をタップする

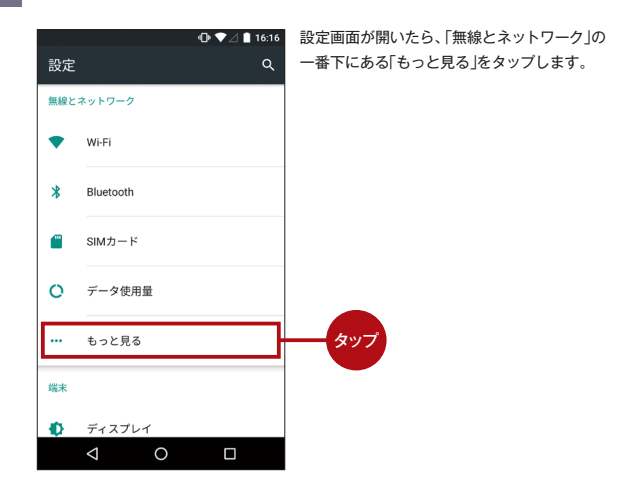

▶ 通信サービスによっては手順や用語などが異なる場合があります。 詳しくは各通信サービス会社のWebサイトなどで確認してください。

# 「モバイルネットワーク」をタップする

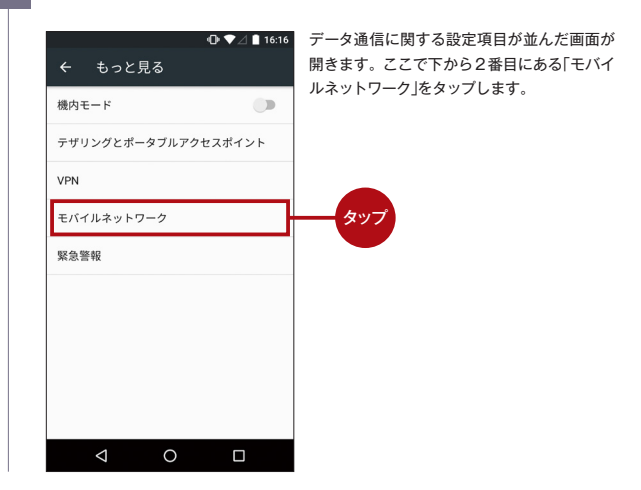

# 「アクセスポイント名」をタップする

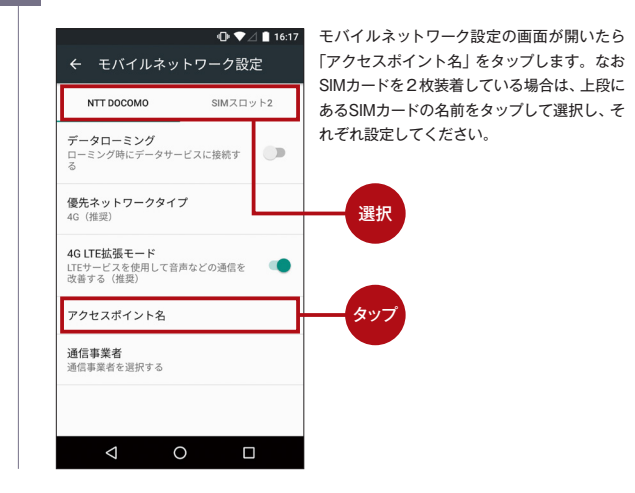

### APNを設定する

# Googleアカウントを設定する

Googleアカウントは、Gmailの利用やGoogle Playからのアプリのダウンロードな ど、さまざまなシーンで使われるアカウントです。既存のアカウントを登録できるの はもちろん。新規に作成することも可能です。

# [設定]の[アカウント]で[アカウントを追加]をタップする

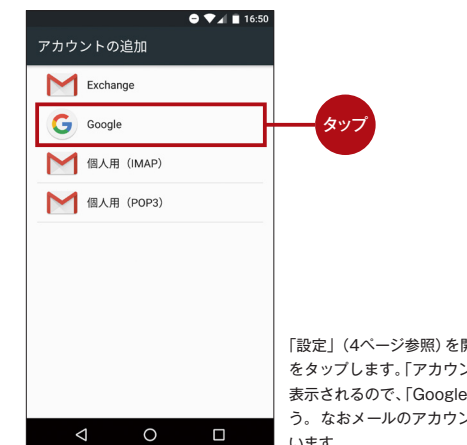

「設定」(4ページ参照)を聞いて「アカウント」 をタップします。「アカウントの追加」画面が 表示されるので、「Google」をタップしましょ う。なおメールのアカウント追加もここで行 います。

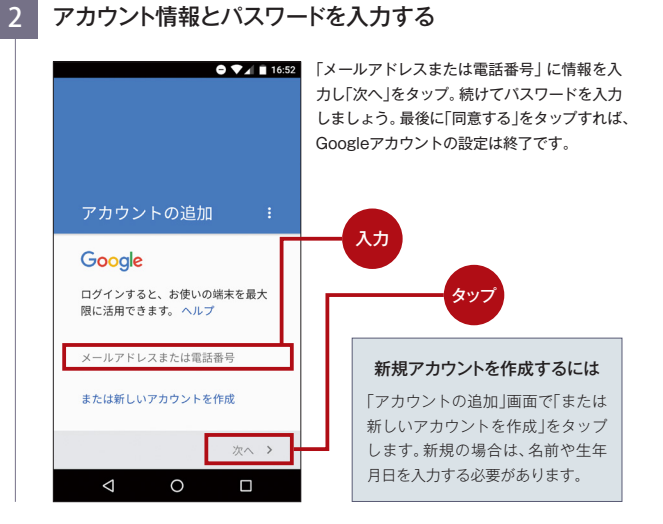

## 該当する通信サービスをタップする

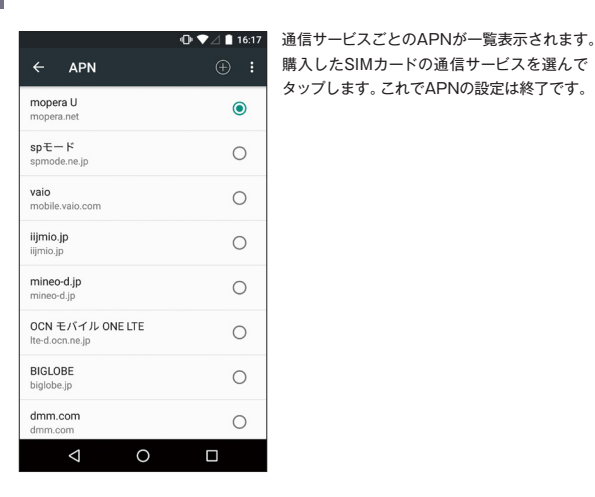

| APNを新規に作成する場合                 |                                                                                                    |
|-------------------------------|----------------------------------------------------------------------------------------------------|
| ● 2 ⊿ ■ 18:4<br>アクセスポイントの編集 : | 7                                                                                                    |
| <b>名前</b><br>未設定              |                                                                                                    |
| APN<br>未設定                    |                                                                                                    |
| <b>プロキシ</b><br>未設定            |                                                                                                    |
| ポート<br>未設定                    |                                                                                                    |
| <b>ユーザー名</b><br>未設定           | APNの一覧表示に該当する通信<br>サービスがない場合は、右上の<br>「+」ボタンをタップして「アクセ<br>スポイントの編集」画面を開き、<br>パスワードや認証タイプといっ<br>た設定項目を入力しましょう。 |
| パスワード<br>未設定                  |                                                                                                    |
| サーバー<br>未設定                   |                                                                                                    |
|                               |                                                                                                    |

# 主なSNSのアカウントを引き継ぐ

ここでは、代表的なSNSであるLINE、Facebook、Twitter、Instagramのアカウント を引き継ぐ方法を説明します。この作業には、使用している各サービスのアカウントや パスワードなどの情報が必要になります。あらかじめ準備しておきましょう。

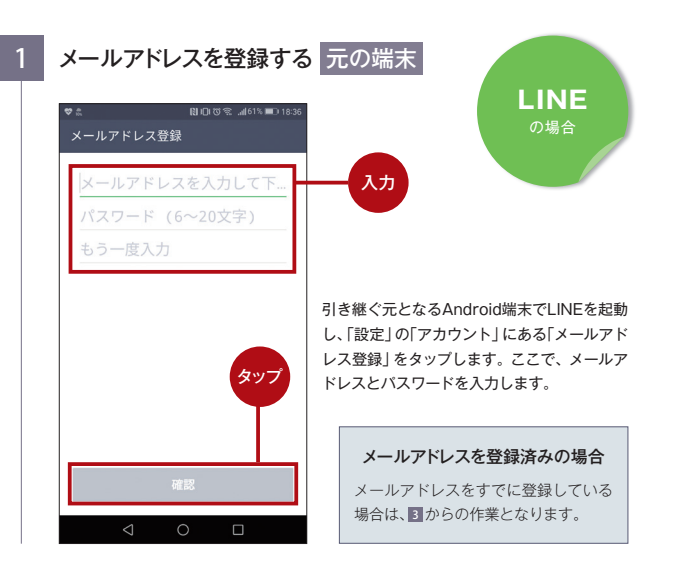

# 2 認証番号を入力してメールアドレスを登録する 元の端末

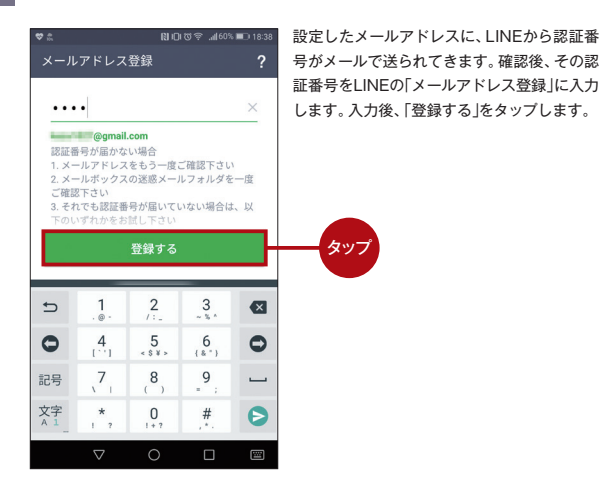

▶トークの履歴の引き継ぎについては、11ページを参照してください。

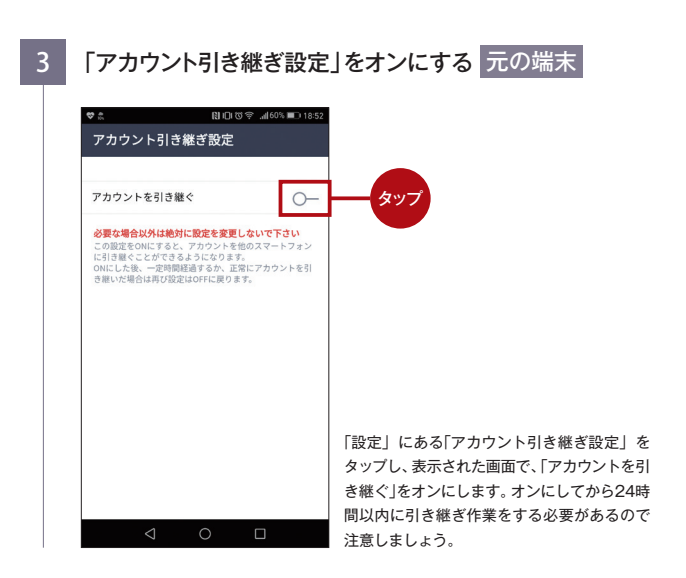

# VAIO Phone AにLINEアプリをインストールする

タッ

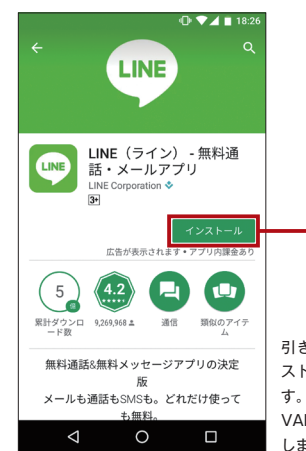

引き継ぎ先であるVAIO Phone Aで[Play ストア」を開き、「LINE」を検索して探しま す。見つかったら「インストール」をタップして、 VAIO Phone AにLINEアプリをインストール します。

## 主なSNSのアカウントを引き継ぐ

「ログイン」をタップする

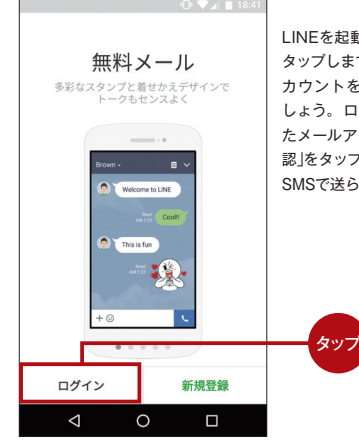

# **LINE**

|INFを起動したら画面左下の「ログイン」を タップします。「新規登録」をタップすると、ア カウントを引き継げなくなるので注音しま しょう。ログイン画面で、手順の1で設定し たメールアドレスとパスワードを入力し、「確 認 |をタップします。続けて雷話番号を入力し、 SMSで送られてくる認証番号を入力します。

#### SMS認証が使えない場合

てくる認証番号が必要です。 ただしデー タ専用のSIMカードには、SMSをサポー トしていないものもあります。その場合 は[Facebook認証]を利用しましょう。

利用には、元の端末でLINEのアカウン トとFacebookを連携させておく必要

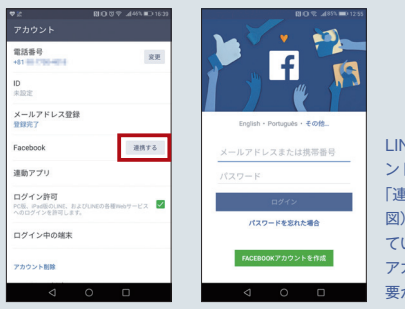

LINEの引き継ぎには、SMSで送られ があります。端末で、LINEの「設定」にあ る「アカウント」をタッブし、開いた画面 の「Facebook」という文字列の右にあ る「連係する」をタップします。次にVAIO Phone AでLINEを起動し、ログインす る際に「Facebookログイン」を選択すれ ば引き継ぎは完了します。

> LINEの「設定」にある「アカウ ント を開き、「Facebook 」の 「連携する」をタップします(左 図)。Facebookにログインし ていない場合は、次の画面で アカウント情報を入力する必 要があります(右図)。

#### | INFのトークの履歴を引き継ぐ方法

LINF関連タイトル(ゲーム)のデータな どと広範囲にわたりますが トークの履 歴は引き継ぐことができません。 残した い場合は、別途バックアップを取ってお く心要があります

なお、異なるOS間でのトーク履歴の引 き継ぎは行えません。VAIO Phone Aに 引き継げるトーク履歴は Δndroid端末 のもののみとなります。

最初に、元の端末のLINEのトークで

### アカウントの引き継ぎで移行できる 「トーク設定」を聞き「トーク履歴をバッ データは、友だちリスト、LINFスタンプ、 クアップ | をタッブします。すると「テキ ストでバックアップ|「オベてバックアッ プレいう項目が表示されます スタンプ を含めて保存したいときは[すべてバッ クアップ を選びます。そして保存した履 歴を復元する場合は、引き継いだスマー トフォンの「トーク設定」で「トーク履歴を インポート |を選びます。

詳細は、以下のLINEのオンラインヘル ブを参照してください。

▶http://help.line.me/

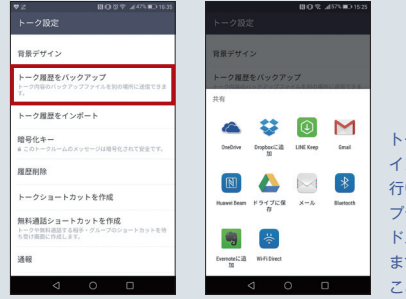

トーク履歴のバックアップと インポートは「トーク設定」で 行います(左図)。 バックアッ ブデータの保存先は、 クラウ ドストレージなどが選択でき ます。メールに添付して送る ことも可能です。

#### そのほかのSNSの引き継ぎ方法

Facebook, Twitter, Instagram のアカウントは、すべて同じ方法で引 き継げます。VAIO Phone Aにそれ ぞれのアプリをインストールしたあ と、引き継ぎたいアカウントでログイ ンします。これで手続きは完了です。 パスワードを忘れた場合は、登録した メールアドレスなどが分かっていれ ば、パスワードのリヤットや再発行が 可能です。

#### Ô Ô ♥▲ 🛙 12:10 Instagramのログ Instaaram イン画面。既存のア カウントを引き継 Facebookでログイン ぎたい場合は、画面 最下部の「すでにア カウントをお持ち ですか?ログイン してください」の部 分をタップします。

# デュアルSIM・デュアルスタンバイのメリット

VAIO Phone Aの大きな特長は、 「デュアルSIM・デュアルスタンバイ (DSDS)」に対応していることです。2 枚のSIMカードを同時に端末に装着で きるだけでなく、両方のSIMカードで 常時待ち受けが可能となっています。

DSDSはさまざまな活用方法が考え られます。例えば、大手通信キャリア の音声通話用のSIMカードと低価格の データ専用SIMカードを組み合わせれ ば、通信料を抑えながら、通話も通信 も余裕を持って利用できます。

また、VAIO Phone Aなら、1台の 端末で2つの電話番号を切り替えなが ら使用することも可能です。従って、 ビジネスとプライベートで電話番号を 使い分けるといった用途にも向いてい るといえるでしょう。

VAIO Phone Aは、DSDSのための 設定機能も豊富です。まずデータ通信 の場合と音声通話の場合それぞれで、 優先するSIMカードを設定できます。 また端末に表示されるSIMカードの名 前やカラーの変更が可能なので、どち らのSIMカードに着信したかを、瞬時 に判断できます。DSDSを使いこなせ ば、VAIO Phone Aの可能性はさらに 広がります。

microSDカードの使用について nanoSIMとmicroSDカードの同時利 用はできません。microSDカードを利 用する場合は、microSIM1枚のみが 利田可能となります。

## デュアルSIMだからできる組み合わせ

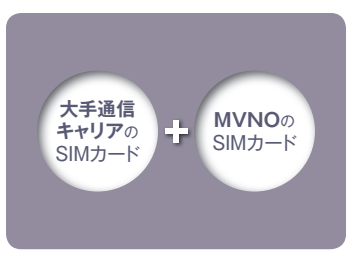

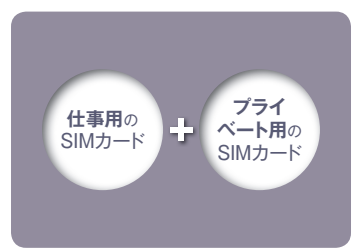

MVNOのSIMカードは低価格が魅力です が、音声通話料金は従量制のブランが多 く、電話をかける機会が多い人はかえっ て割高になることもあります。一方大手 通信キャリアのSIMカードは、基本料金 は高めですが、定額で通話が可能なお得 な通話ブランが用意されています。VAIO Phone Aなら両方を装着し、データ通 信と通話で使い分けることができるので、 料金を低く抑えられます。

仕事で使う電話番号とブライベートで 使う電話番号は、できれば分けたいもの です。しかしそのためには通常、2台の 携帯電話を持つ必要があります。VAIO Phone Aでは2枚のSIMカードを装着す ることで、1台で2つの電話番号を使い 分けることができます。また、それぞれの SIMカードの名前やカラーの変更が可能 なので、着信時に、どちらの電話番号にか かってきた電話かを確認できます。

# デュアルSIMの設定方法

VAIO Phone Aには、複数のSIMカードを快適に利用するための、さまざまな機能 が搭載されています。ここでは基本的な設定方法を解説します。カスタマイズして、 デュアルSIMをスマートに使いこなしましょう。

## 「設定」を開き「SIMカード」をタップする

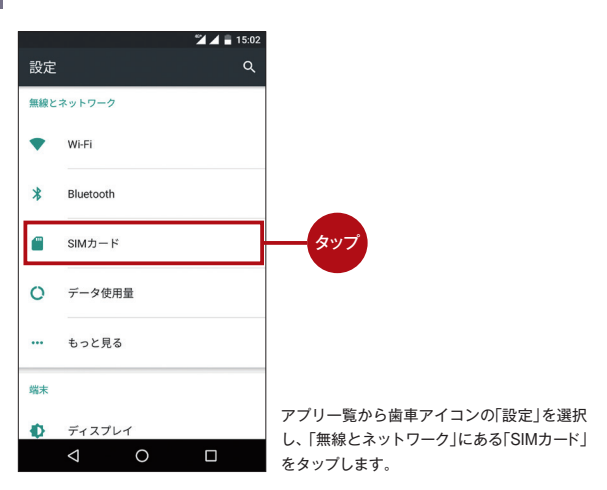

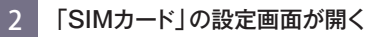

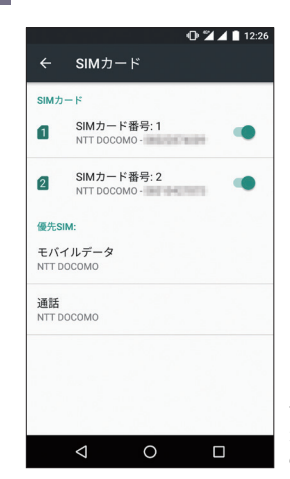

「SIMカード」に関する設定画面が開き、装着している2枚のSIMカードが確認できます。SIMカードが確認できます。SIMカードの名前の右のボタンをタップすると、そのSIMカードの使用を停止することができます。

## デュアルSIMの設定方法

## データ通信で優先するSIMカードを選択する

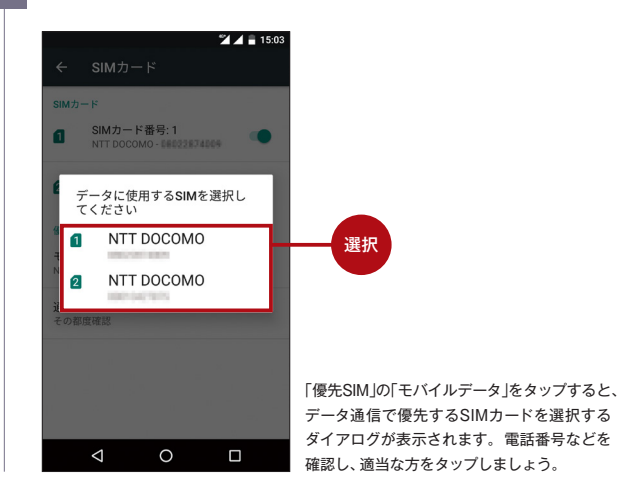

## 通話で優先するSIMカードを選択する

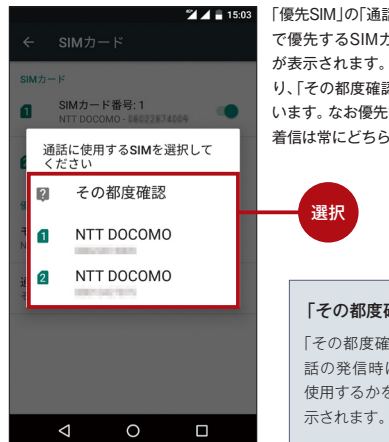

第2 ■ 15.03 「優先SIM |の「通話 |をタップすると、音声通話 で優先するSIMカードを選択するダイアログ が表示されます。データ通信の場合とは異な り、「その都度確認」という項目も用意されて います。なお優先するSIMカードを選択しても、 着信は常にどちらでも可能です。

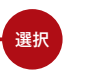

「その都度確認 | の場合の発信方法 「その都度確認 |を選択した場合は、電 話の発信時に、どちらのSIMカードを 使用するかを確認するダイアログが表

#### SIMカードの名前やカラーはカスタマイズ可能

取り付けたSIMカードの名前は 初期状 前を変更するダイアログが表示されます が付きにくい状態となっています。ただ し、この名前は変更できるので、わかりや すいものに変えておくといいでしょう。 カード番号 |の部分をタッブすると、名 けです。

態では通信キャリア名になっており、区別 また、このダイアログでは、カラーを変更 することも可能です。設定した名前とカ ラーは、電話の発着信の画面に反映され ます。着信時には、どちらのSIMカードに 「設定」の「SIMカード」の画面で、「SIM 着信したかを容易に判断できるというわ

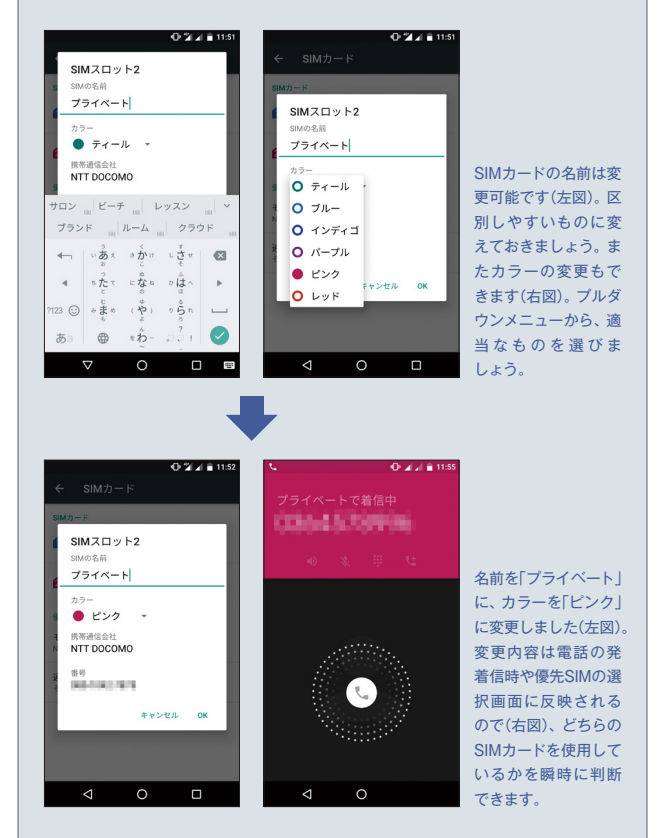